### BỘ CÔNG THƯƠNG TRƯỜNG ĐẠI HỌC CÔNG NGHIỆP THỰC PHẨM TP. HỒ CHÍ MINH

# CỘNG HÒA XÃ HỘI CHỦ NGHĨA VIỆT NAM Độc lập – Tự do – Hạnh phúc

TP. Hồ Chí Minh, ngày 28 tháng 5 năm 2021

# HƯỚNG DÃN Cài đặt và sử dụng ứng dụng VssID Bảo hiểm xã hội số đối với sinh viên – học sinh

Phòng CTSV&TTrGD thông báo đến toàn thể sinh viên đang tham gia BHYT tại Trường về việc hướng dẫn cài đặt và sử dụng ứng dụng VssID đối với sinh viên – học sinh (SV-HS) thuộc Trường như sau:

## 1. Các bước thực hiện cài đặt ứng dụng VssID:

Trước khi cài đặt ứng dụng VssID, SV-HS cần chuẩn bị:

- ✓ Thẻ BHYT (10 ký tự cuối cùng trên mã thẻ BHYT)
- ✓ CMND/CCCD (chụp ảnh 2 mặt)
- ✓ Số điện thoại

Tải ứng dụng VssID trên thiết bị sử dụng hệ điều hành iOS (App Store) hoặc Androi (CH Play). Ứng dụng có giao diện:

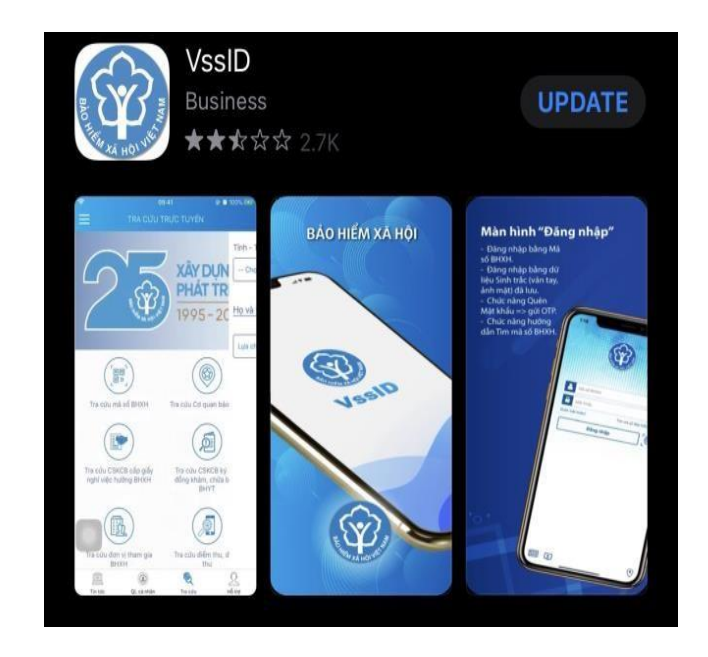

*Bước 1:* Chọn Đăng ký tài khoản trên ứng dụng VssID (chọn ngôn ngữ tiếng Việt để dễ thao tác).

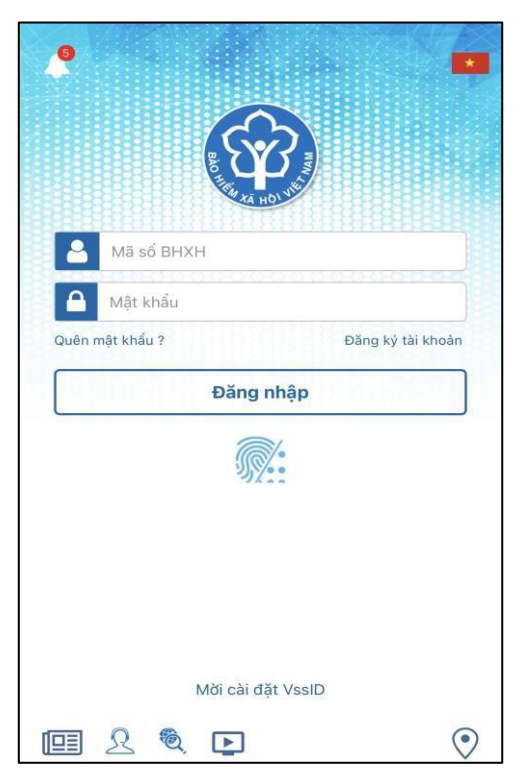

*Bước 2:* Thực hiện kê khai đầy đủ thông tin cá nhân tại đây (các nội dung có đánh dấu \* là phần bắt buộc kê khai)

| Họ và tên *      |                        | U     |
|------------------|------------------------|-------|
| Số CCCD/Hộ Chiế  | éu/CMND *              | 010   |
| Địa chỉ liện hệ* | Tình - TP              | <br>~ |
|                  | Quận - Huyện           | ~     |
|                  | Phường - Xã            | ~     |
| Số nhà,tên đường | ı,tổ/xóm,khu phố/thôn* | U     |
| Số điện thoại *  |                        |       |
|                  |                        |       |

Sau khi kê khai đầy đủ thông tin, bấm chọn Tiếp tục.

- Bước 3: Cập nhật ảnh cá nhân, CMND/CCCD mặt trước và mặt sau

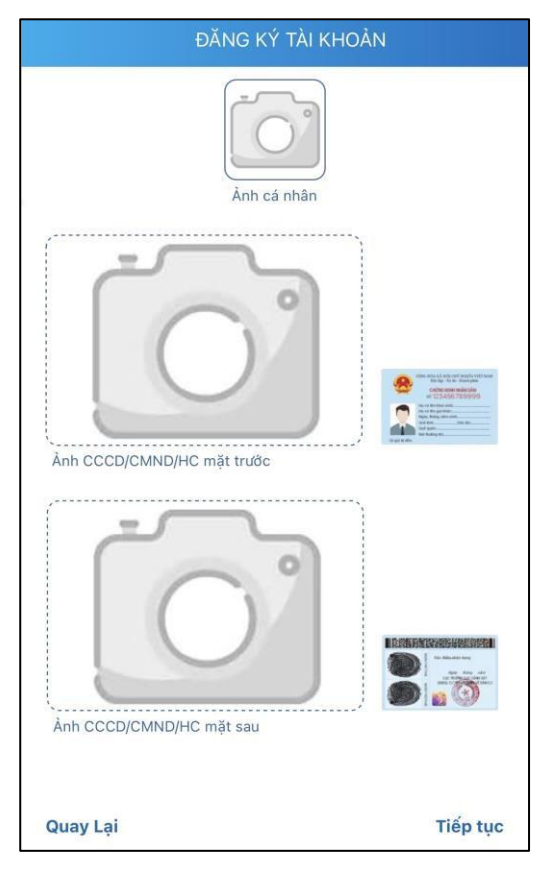

*Bước 4:* Lựa chọn cơ quan BHXH tiếp nhận. Tại mục này, người đăng ký chọn
[07908] BHXH Quận Tân Phú.

| for an Uncore ends | n i           |
|--------------------|---------------|
| [07902]BHXH Quár   | n 12          |
| [07903]8HXH thành  | h phố Thủ Đức |
| [07905]BHXH Quar   | n Gò Vấp      |
| (07906)BHXH Quár   | n Binh Thành  |
| (07908)8HXH Quár   | n Tân phủ     |
| [07911]BHXH Quar   | n 3           |
| (07912)BHXH Quar   | n 10          |
| (07913)8ão hiếm xi | ă hội Quân 11 |
| (07914)BHXH Quậr   | n 4           |
| (07915)BHXH Qu@r   | n 5           |
| (07916)BHXH Quar   | n ó           |
| Inter TRUCK        | -A-           |
| 8                  | Chọn          |

#### - Bước 5: Nhập địa chỉ email, bấm chọn Gửi

Sau khi thực hiện kê khai thông tin xong, cơ quan BHXH sẽ gửi tin nhấn xác nhận đã tiếp nhận thông tin của người đăng ký. Tối thiểu sau 48 giờ làm việc, cơ quan BHXH sẽ gửi lại cho người đăng ký tên tài khoản, mật khẩu dùng để đăng nhập vào ứng dụng VssID. Số điện thoại phải kê khai đúng số người đăng ký đang sử dụng, sau khi thông tin của người đăng ký được cơ quan BHXH tiếp nhận và đăng ký thành công, đây sẽ là số điện thoại cơ quan BHXH cung cấp toàn bộ thông tin cho người sử dụng.

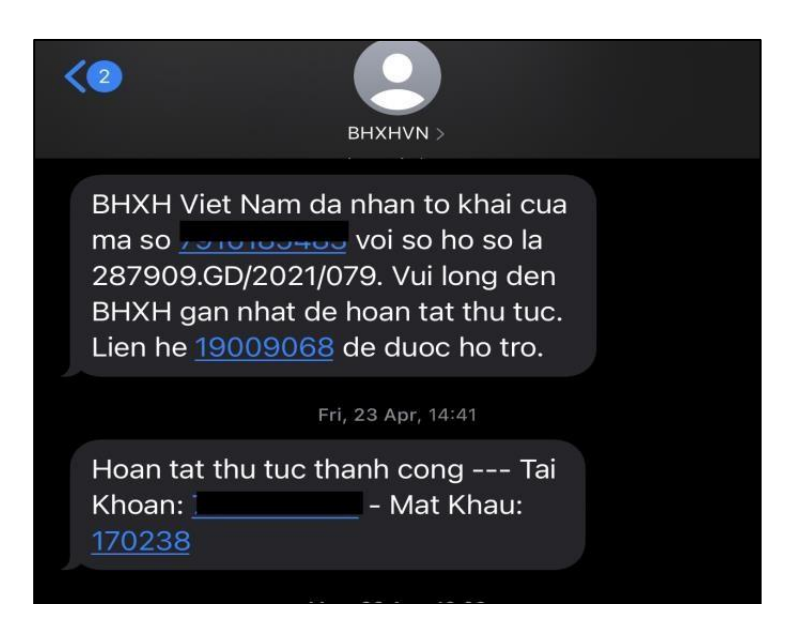

## Video hướng dẫn cài đặt ứng dụng VssID: (Xem tại Link cuối bài)

Trong quá trình thực hiện cài đặt ứng dụng VssID, nếu SV-HS có gặp vướng mắc, vui lòng liên hệ số điện thoại 1900 9068 hoặc số 024 37899999 (trong giờ hành chính) để được hỗ trợ.

#### 2. Hướng dẫn tra cứu mã số BHXH:

Trường hợp sinh viên làm mất thẻ BHYT, có thể tra cứu mã số thẻ BHYT của mình trên cổng thông tin điện tử của cơ quan BHXH Tra cứu mã số BHXH (baohiemxahoi.gov.vn). Nhập thông tin 3 mục (Tỉnh - theo hộ khẩu, Họ tên, Ngày sinh - định dạng dd/mm/yyyy) như hình minh họa để thực hiện tra cứu.

|          | Tinh/TP *           | Thành phố Hồ C | hí Minh         | ▼ Quận/Huy                                 | ệnChọn            | huyện   | •         |
|----------|---------------------|----------------|-----------------|--------------------------------------------|-------------------|---------|-----------|
| 1        | Phường/Xã           |                |                 | ▼ Thôn/Xo                                  | óm                |         | •         |
|          | CMND                |                |                 | Họ têr                                     | n * Trần Qi       | uỳnh    |           |
|          | Ngày sinh           | Ngày sinh 🛛 🔻  | 03/02/2001      |                                            | Có c              | dấu 🔿 H | Không dấu |
|          | Mã số BHXH          | Mã số BHXH     |                 |                                            |                   |         |           |
|          |                     | Tôi khôn       | g phải là người | 2                                          | о <sub>с</sub> тг | a cứu 🥏 | Nhập lại  |
|          |                     | máy            | Bá              | reCAPTCHA<br>mát - Điều khoản              |                   |         |           |
| kết      | guà(1)              | máy            | Bé              | reCAPTCHA<br>mật - Điều khoản              |                   |         |           |
| <ết<br>T | quả(1)<br>Mã sõ BHX | H H            | Dá              | reCAPTCHA<br>mật - Điều khoản<br>Giới tính | lgày sinh         | Mã hộ   |           |

Trân trọng./.

-

# TRƯỞNG PHÒNG

(Đã ký)

Phan Xuân Cường